# **GWC-Export &**

# Viewer

Version 2.0

HHK Datentechnik GmbH

Akzeptiert Ihr Katasteramt nur Daten im GWC-Format, so können Sie Ihre GEObüro-Auftragsdaten mit diesem Assistenten in eine Datei im GWC-Format exportieren. Dieser Export wird kostenfrei allen GEObüro-Nutzern zur Verfügung gestellt.

## Inhaltsverzeichnis

| Einrichtung Export                         | 3  |
|--------------------------------------------|----|
| Voraussetzungen                            | 3  |
| Installation                               | 3  |
| Konfiguration                              | 4  |
| Zulassungsnummer                           | 4  |
| Verwendung nur einer Zulassungsnummer      | 4  |
| Verwendung mehrerer Zulassungsnummern      | 5  |
| Auftragsartverknüpfung                     | 6  |
| Adresstypverknüpfung                       | 7  |
| Gemarkungsschlüsselpräfix                  | 7  |
| GWC-Export-Assistent mit GEObüro verbinden | 8  |
| Erstellen einer GWC-Datei                  | 9  |
| Starten des GWC-Export-Assistenten         | 9  |
| Schritte zum Erstellen einer GWC-Datei     | 10 |
| Schritt "Auftrag auswählen"                | 10 |
| Schritt "Adressen auswählen"               | 10 |
| Schritt "Flurstücke"                       | 11 |
| Schritt "Dokumente auswählen"              | 11 |
| Schritt "Dateien hinzufügen"               | 11 |
| Schritt "Fertig stellen" - Zusammenfassung | 12 |
| Öffnen einer GWC-Datei                     | 13 |
| Verknüpfen des GWC-Dateiformats            | 13 |
| Öffnen einer GWC-Datei                     | 13 |
| Ansicht der GWC-Datei                      | 13 |

# **Einrichtung Export**

### Voraussetzungen

- Export und Viewer
  - ab GEObüro Version 5.7.

## Installation

- 1. Öffnen Sie mit einem Webbroser den HHK-Downloadbereich. (<u>https://www.hhk.de/index.php/geobuero-download-uebersicht</u>)
- 2. Klicken Sie im Bereich "Zusatzprogramme" auf den Download-Link GWC-Tools. Daraufhin wird eine Zip-Datei in Ihren Download-Ordner heruntergeladen.
- Entpacken Sie die Zip-Datei in das gewünschte Verzeichnis, z.B. ein Verzeichnis innerhalb Ihres GEObüro-Verzeichnisses. Damit bei einem Update Ihre "GWC-Export.exe.config"-Datei während des Entpackens <u>nicht</u> überschrieben wird, liefern wir diese Datei mit dem Namen "GWC-Export.exe.config.template" aus. Bei Erstinstallation muss diese in "GWC-Export.exe.config" umbenannt werden.
- 4. Konfigurieren Sie den Assistenten (siehe "Konfiguration").

## Konfiguration

Für die Konfiguration muss die entpackte Datei "GWC-Export.exe.config" mit einem Text-Editor (z.B. Notepad) geöffnet werden.

Ändern Sie die Werte entsprechend den folgenden Beschreibungen und speichern Sie diese Änderungen.

Zur korrekten Funktion des Assistenten müssen Sie die "GWC-Export.exe.config"-Datei entsprechend Ihrer GEObüro-Einstellungen anpassen.

### Zulassungsnummer

Eine Zulassungsnummer ist 6-stellig und beginnt mit dem Gemarkungspräfix.

Beispiel: 051234

### Verwendung nur einer Zulassungsnummer

| key                                         | value                                        |
|---------------------------------------------|----------------------------------------------|
| StandardZulassungsnummer                    | Zulassungsnummer ihres Büros (z.B. "051234") |
| ZusätzlichesMitarbeiterfeldZulassungsnummer | Muss leer bleiben ("")                       |

Beispielkonfiguration:

<!-- Ihre sechsstellige ÖbvI-Zulassungsnummer --> <add key="StandardZulassungsnummer" value="051234" /> <!-- zusätzliches Mitarbeiterfeld in GEObüro, welches die ÖbvI-Zulas <add key="ZusätzlichesMitarbeiterfeldZulassungsnummer" value="" />

### Verwendung mehrerer Zulassungsnummern

Um mehrere Zulassungsnummern nutzen zu können, erstellen Sie in GEObüro ein zusätzliches Mitarbeiterfeld im Dialog Extras >> Zusätzliche Mitarbeiterdaten. Den Namen können Sie frei wählen (z.B. "Zulassungsnummer").

Hinterlegen Sie bei den gewünschten Mitarbeitern die Zulassungsnummer in dem neu erstellten Feld. Diese Mitarbeiter müssen als Verantwortlicher in den Auftragsstammdaten den Aufträgen zugewiesen werden, damit GEObüro erkennt, welchen Auftrag mit welcher Zulassungsnummer übertragen werden soll.

Den Namen des Mitarbeiterfeldes hinterlegen Sie wie hier dargestellt in der config-Datei:

| key                                           | Value                                                                                                    |
|-----------------------------------------------|----------------------------------------------------------------------------------------------------|
| StandardZulassungsnummer                      | Muss leer bleiben ("")                                                                                              |
| Zusätzliches Mitarbeiterfeld Zulassungsnummer | Name des zusätzlichen<br>Mitarbeiterdatenfeldes, welches die<br>Zulassungsnummer enthält<br>z.B. "Zulassungsnummer" |

Beispielkonfiguration:

```
<!-- Ihre sechsstellige ÖbvI-Zulassungsnummer -->
<add key="StandardZulassungsnummer" value="" />
<!-- zusätzliches Mitarbeiterfeld in GEObüro, welches die ÖbvI-Zulassungsnummer
<add key="AuftragUserdatenColumnZulassungsnummer" value="Zulassungsnummer" />
```

### Auftragsartverknüpfung

Definieren Sie hier die Verknüpfung zwischen GEObüro-Auftragsart und GWC-Auftragsart.

| key                                    | Value                                                                 |
|----------------------------------------|-----------------------------------------------------------------------|
| AuftragsartKurznameTeilung             | Kurzname der Auftragsart Ihrer<br>Teilungsaufträge                    |
|                                        | Beispiel: "T"                                                         |
| AuftragsartKurznameGebäudeeinmessung   | Kurzname der Auftragsart Ihrer Aufträge zur Gebäudeeinmessung         |
|                                        | Beispiel: "GB"                                                        |
| AuftragsartKurznameGrenzvermessung     | Kurzname der Auftragsart Ihrer Aufträge zur Grenzvermessung           |
|                                        | Beispiel: "GR"                                                        |
| AutragsartKurznameLanggestreckteAnlage | Kurzname der Auftragsart Ihrer Aufträge bzgl. langgestreckter Anlagen |
|                                        | Beispiel: "LA"                                                        |

#### Beispielkonfiguration:

```
<!-- Kurzname der Auftragsart "Teilung" -->
<add key="AuftragsartKurznameTeilung" value="T" />
<!-- Kurzname der Auftragsart "Gebäudeeinmessung" -->
<add key="AuftragsartKurznameGebäudeeinmessung" value="GB" />
<!-- Kurzname der Auftragsart "Grenzvermessung" -->
<add key="AuftragsartKurznameGrenzvermessung" value="GR" />
<i!-- Kurzname der Auftragsart "Langgestreckte Anlage" -->
<add key="AuftragsartKurznameLanggestreckteAnlage" value="LA" /></a>
```

### Adresstypverknüpfung

Definieren Sie hier die Verknüpfung zwischen GEObüro-Adresstyp und GWC-Adresstyp.

| key                              | Value                                                             |
|----------------------------------|-------------------------------------------------------------------|
| AdresstypNameEigentümer          | Kurzname des Adresstyps für Eigentümer<br>Beispiel: "EI"          |
| AdresstypNameNotar               | Kurzname des Adresstyps für Notare<br>Beispiel: "NO"              |
| AdresstypNameSonstigeBeteiligter | Kurzname des Adresstyps für sonstige Beteiligte<br>Beispiel: "SO" |
| AdresstypNameAntragssteller      | Kurzname des Adresstyps für Antragssteller<br>Beispiel: "AU"      |

#### Beispielkonfiguration:

```
<!-- Kurzname des Adresstyps "Eigentümer" -->
<add key="AdresstypNameEigentümer" value="EI" />
<!-- Kurzname des Adresstyps "Notar" -->
<add key="AdresstypNameNotar" value="NO" />
<!-- Kurzname des Adresstyps "sonst. Beteiligter" -->
<add key="AdresstypNameSonstigeBeteiligter" value="SO" />
<!-- Kurzname des Adresstyps "Auftraggeber" -->
<add key="AdresstypNameAntragssteller" value="AU" /></a>
```

### Gemarkungsschlüsselpräfix

| Кеу                       | Value                                               |
|---------------------------|-----------------------------------------------------|
| GemarkungsschlüsselPräfix | Zweistelliger Präfix der Gemarkung des Bundeslandes |
|                           | Beispiel: "05"                                      |

#### Beispielkonfiguration:

```
<!-- Präfix der Gemarkungsschlüssel Ihres Bundeslandes --> <add key="GemarkungsschlüsselPräfix" value="05" />
```

# GWC-Export-Assistent mit GEObüro verbinden

Um den GWC-Assistenten aus GEObüro heraus nutzen zu können müssen Sie diesen mit GEObüro verbinden.

- 1. Starten Sie die Datei "GWC-Export.exe" aus Ihrem GEObüro-Programmverzeichnis.
- 2. Klicken Sie auf der Willkommen-Seite auf "Weiter", um auf die "GWC-Export Integrations"-Seite zu gelangen.
- 3. Klicken Sie auf der "GWC-Export Integrations"-Seite auf "in GEObüro integrieren".
- 4. Der Integrationserfolg wird mit einem Dialog bestätigt.
- 5. Sie können nun den Assistenten schließen.
- 6. Starten Sie GEObüro.

Sollte GEObüro bereits gestartet sein, schließen Sie es und starten Sie GEObüro erneut.

7. Im GEObüro-Menü unter "Extras">>"Externe Programme" sollte nun der Eintrag "GWC-Export" enthalten sein.

| gebuch Planung Rechnung Statistik Extras |                              | Fenster Hilfe Schnellstart (Strg + Q) |  |  |
|------------------------------------------|------------------------------|---------------------------------------|--|--|
|                                          | Vorlagen                     | ) 21.12.2021 16:26   Rechn 💌 🕨 😓      |  |  |
| -                                        | Datenpflege                  | 🗙 📕 Auftrag 🗙                         |  |  |
| ¢                                        | GEObüro-Einstellungen Strg+I |                                       |  |  |
|                                          | Systemeinstellungen          |                                       |  |  |
|                                          | Externe Programme            | ALB Import                            |  |  |
| <b>8</b> ‡                               | Zusätzliche Adressdaten      | Statistik für Ämter                   |  |  |
| 4                                        | Zusätzliche Auftragsdaten    | Zeiterfassung                         |  |  |
| 4                                        | Zusätzliche Mitarbeiterdaten | 🕒 Tagelog                             |  |  |
| 9                                        | Log-Einträge                 | Stapelimport von Tagebüchern          |  |  |
| ê.                                       | Erinnerungen                 | GWC-Export                            |  |  |
| â                                        | Anpassen                     |                                       |  |  |
| 4                                        | Benutzereinstellungen        | /ermessung                            |  |  |
|                                          | Themen •                     |                                       |  |  |

## **Erstellen einer GWC-Datei**

### Starten des GWC-Export-Assistenten

- 1. Öffnen Sie einen Auftrag in GEObüro.
- 2. Starten Sie den GWC-Export-Assistent über das Menü "Extras >> Externe Programme >> GWC-Export".

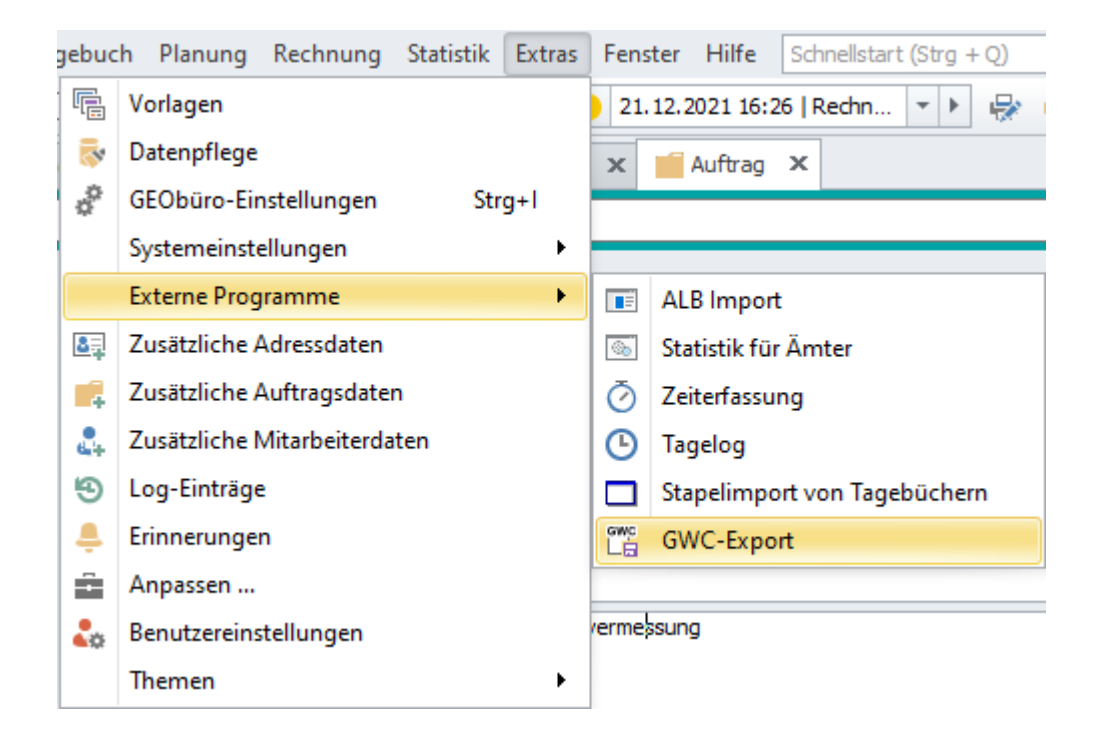

- 3. Der GWC-Export Assistent öffnet sich mit der Seite "Auftrag auswählen"
- 4. Der in GEObüro geöffnete Auftrag aus Schritt 1 ist bereits vorausgewählt

### Schritte zum Erstellen einer GWC-Datei

### Schritt "Auftrag auswählen"

|   | Au | Auftrag   |                           |  |
|---|----|-----------|---------------------------|--|
|   | 0  | 2009-0001 | Flurbereinigung, Umlegung |  |
| ø | ۲  | 2009-0002 | Flurbereinigung, Umlegung |  |
|   | 0  | 2009-0003 | Flurbereinigung, Umlegung |  |
|   | 0  | 2009-0004 | Gebäudeabsteckung         |  |
|   | 0  | 2009-0005 | Gebäudeabsteckung         |  |
|   |    |           |                           |  |

Bestätigen Sie mit "Weiter" die Auftragsauswahl, um zur <u>Adressauswahl</u> zu gelangen.

### Schritt "Adressen auswählen"

| Auswahl | Adresse                                                               | Kostenträger | Fortführungsmitteilung |
|---------|-----------------------------------------------------------------------|--------------|------------------------|
| ~       | Schmidt, Billy, Schmidtweg 5a, 12345 Schmidtstadt                     | ~            |                        |
|         | von Müller, Gerold, Müllergasse 33, 34567 Müllerdorf                  |              |                        |
| ~       | Stadt AG, Vorstand, Ortsrand, Herr, Verkehrsring 12, 12345 Hauptstadt |              | ~                      |

1. Wählen Sie die an der Fortführungsmitteilung beteiligten Adressen aus.

Definieren Sie den Typ je Adresse

a. Kostenträger

und / oder

- b. Empfänger der "Fortführungsmitteilung"
- 2. Bestätigen Sie mit Weiter, um zur <u>Flurstücksauswahl</u> zu gelangen.

Nur die im ausgewählten Auftrag hinterlegten Adressen werden in diesem Schritt angezeigt.

### Schritt "Flurstücke"

| Au           | Gemarkung                                   | Flur | Flurstück |  |  |
|--------------|---------------------------------------------|------|-----------|--|--|
| ~ A          | ✓ Auftrag: UNTERAUFTRAG Ingenieurvermessung |      |           |  |  |
| $\checkmark$ | Wenden                                      | 1    | 6/49      |  |  |

- 1. Wählen Sie die zu exportierenden Flurstücke aus.
- 2. Bestätigen Sie mit Weiter, um zur Dokumentauswahl zu gelangen.

Nur die im ausgewählten Auftrag definierten Flurstücke werden hier angezeigt.

Es können nur die Zeilen zum Export gewählt werden, die nur **einen** Eintrag im Feld Flur enthalten.

### Schritt "Dokumente auswählen"

|    | Aus.        |                 | Vorgangsart                | Vorgang               | Datum               | Ber |
|----|-------------|-----------------|----------------------------|-----------------------|---------------------|-----|
| Þ. | ~ .         | Auftrag: 2019-I | Sommerstraße Industrie     | gelände Ost Ingenieu  | rvermessung         |     |
|    | Adresse: Ka |                 | tasteramt Braunschweig, Al | belnkarre 54, 38100 B | raunschweig         |     |
|    |             | 🗌 💼 Fax         | AS allgem. Schriftverk.    | 19.11.2021 16:58:17   | 19.11.2021 16:58:17 |     |
|    |             | 🔄 📷 Fax         | AS allgem. Schriftverk.    | 14.12.2021 11:40:18   | 14.12.2021 11:40:18 |     |

- 1. Wählen Sie die zu exportierenden Dokumente des Auftrags aus.
- 2. Bestätigen Sie mit Weiter, um zur <u>Dateiauswahl</u> zu gelangen.

### Schritt "Dateien hinzufügen"

|    | Dateiname          | Pfad                               | Dateiendung | Dateigrö |
|----|--------------------|------------------------------------|-------------|----------|
| ÷. | Wichtige Dokumente | C:\projects\Wichtige Dokumente.zip | .zip        |          |

1. Wählen Sie die zu exportierenden Dateien aus.

Dateien können Sie auf 2 Arten hinzufügen:

- a. Klicken Sie auf "Dateien hinzufügen" und wählen Sie die zu exportierenden Dateien aus
- b. Ziehen Sie die Dateien mit der Maus auf die Dateiliste (Drag 'n Drop)
- 2. Bestätigen Sie mit Weiter, um zur <u>Zusammenfassung</u> zu gelangen.

Der Dateiauswahldialog startet hierbei in Ihrem "Technischen Datenpfad"

### Schritt "Fertig stellen" - Zusammenfassung

- 1. Prüfen Sie die zu exportierenden Daten.
- 2. Klicken Sie auf "Fertig stellen" um den GWC-Datei Erstellungsprozess abzuschließen.
- 3. Es erscheint ein Dateiauswahldialog.
- 4. Legen Sie fest in welchem Ordner und mit welchem Namen die GWC-Datei gespeichert werden soll und beenden den Export mit dem Klick auf "Ok".

Der Dateiauswahldialog startet hierbei in Ihrem "Technischen Datenpfad"

Der Dateiname wird aus der Zulassungsnummer und der Auftragsnummer gebildet. Dieser sollte nicht geändert werden.

# Öffnen einer GWC-Datei

## Verknüpfen des GWC-Dateiformats

- 1. Starten Sie die entpackte Datei "GwcViewer.exe".
- 2. Klicken Sie im unteren Bereich auf "Als Standard-App für .gwc-Dateien festlegen".
- 3. Die Verknüpfung wird mit einem Dialog bestätigt.
- 4. Sie können nun den Viewer schließen.

## Öffnen einer GWC-Datei

Sie können die Datei auf zwei Arten öffnen (Verknüpfung vorausgesetzt):

- 1. Eine GWC-Datei per Doppelklick öffnen (Sie öffnet sich dann im GWC-Viewer).
- 2. Den GWC-Viewer öffnen
  - a. Wählen Sie über [...] die gewünschte Datei aus.
  - b. Bestätigen Sie die Auswahl mit "Öffnen".

### Ansicht der GWC-Datei

Im GWC-Viewer sehen Sie im oberen Bereich alle enthaltenen Informationen und im unteren Bereich die enthaltenen Dateien.

Die Dateien können Sie per Rechtsklick öffnen, speichern oder als Mail-Anhang versenden.

Wenn Sie Fragen zu diesem Update oder zum Export haben, wenden Sie sich bitte an den GEObüro-Support. Wir helfen Ihnen gerne weiter. Mit freundlichen Grüßen Ihr GEObüro Support-Team HHK Datentechnik GmbH Hamburger Straße 277 38114 Braunschweig Tel.: 0531 2881-100 Fax: 0531 2881-109 E-Mail: geobuero@hhk.de Internet: www.hhk.de

HHK Datentechnik GmbH Braunschweig Geschäftsführung: Norbert Sperhake, Friedhelm Olthuis, Jürgen Kesper Handelsregister: Amtsgericht Braunschweig, HRB 2119